● 教師如何和課程班級所有同學 EMAIL 聯絡? ANS:

登入校務行政系統,點選查詢→教務資訊查詢內

1. 點選「老師個人課表」→2. 選擇學期→3. 按確定送出

| 些 國立臺灣參树大學<br>使時間吸賀訊系統                                                                                                    | 顯示選單                                                                                            | 110 學年度第1學期<br>林志隆<br>登 出 |
|----------------------------------------------------------------------------------------------------|-------------------------------------------------------------------------------------------------|---------------------------|
| <ul> <li>□ · · · · · · · · · · · · · · · · · · ·</li></ul>                                                                                                    | 老師個人課表<br>3.招<br>(一一)學年度第一學明 (1)<br>(1)<br>(1)<br>(1)<br>(1)<br>(1)<br>(1)<br>(1)<br>(1)<br>(1) | 安確定送出                     |
| □         ■         ■         ■         ■         ■         ■         ■         ■         ■         ■         ■         ■         ■         ■         ■         ■         ■         ■         ■         ■         ■         ■         ■         ■         ■         ■         ■         ■         ■         ■         ■         ■         ■         ■         ■         ■         ■         ■         ■         ■         ■         ■         ■         ■         ■         ■         ■         ■         ■         ■         ■         ■         ■         ■         ■         ■         ■         ■         ■         ■         ■         ■         ■         ■         ■         ■         ■         ■         ■         ■         ■         ■         ■         ■         ■         ■         ■         ■         ■         ■         ■         ■         ■         ■         ■         ■         ■         ■         ■         ■         ■         ■         ■         ■         ■         ■         ■         ■         ■         ■         ■         ■         ■         ■         ■         ■ |                                                                                                 |                           |

## 4. 點選「選課人數」欄數字。

|              | - 000         | <b>收買訊</b> 器師       |         |              |               |     | 0.0  | L 3. 10 M |        |        |                |       | 17-20月<br>登                                                                                                    | 8          |    |               |
|--------------|---------------|---------------------|---------|--------------|---------------|-----|------|-----------|--------|--------|----------------|-------|----------------------------------------------------------------------------------------------------|------------|----|---------------|
| 光明:<br>1)駐盟『 | 「料目」、「班板」可重着料 | 目人數統計表 (2)點聲「蠻課人皇   | 211 可查看 | 立 全 方 县 ·    | 町大学<br>(3) 脂肪 |     | 一〇学。 | 科目課程大調    | 期 林志隆才 | 節 投課課  | 衣              |       |                                                                                                    |            |    | i−Ţ           |
| 選課<br>代碼     | 班級            | SE                  | 分組      | 課程領域/額<br>別  | 2 <b>4</b> #  | 攀分数 | 製練別  | 授課老師      | 授課地點   | 上讓時間   | 預選<br>登缔<br>人数 | 当課人 叙 | 備註一                                                                                                    | 增胜二        | 教學 | 列印<br>點名<br>單 |
| 2200         | 日大学工程ANI      | <u> 王 孝 贵 董 (一)</u> | 01      | 専業14目<br>専選修 | 【畫傳】          | 2.0 | 【學期】 | 林志隆       | 工部107  | (5)4-8 | 。<br>(<br>巽)   | い。    | 有吃物志饱を認中語今<br>年間期實證的理念問題。<br>月:孟少消1600%,提<br>指:日大學工题為一、<br>大學工题為二、日大學工<br>王藝為二、日大學工<br>王藝為一、<br>大學工業為一、<br>大學工業為一、<br>大學工業。<br>学工工學 | //限修系称:工数系 | đ  | đ             |
| 2201         | 旦大學工藝系三       | 撤培责至(二)             | 01      | 専業科目専進修      | 【選修】          | 2.0 | 【爭與】 | 林志隆       | 工部107  | (⊟)А-В | 6              | Ś     | 有向林志強老師申議今<br>年晷邦黄留並確定通過<br>喜核者。且貴智二個<br>月、至少滿320小時,講<br>遵職者黄醫(一)+(二),<br>可得到4個重修學分<br>合近:日大學工藝系一,                                  | //限修系科:工概系 | 8  | Call Call     |

5. 畫面出現該課程所有學生名單,接著點選右上角「寄給全班學

生」按鈕。

| 7   | ~~~~~~~~~~~~~~~~~~~~~~~~~~~~~~~~~~~~~ | <b>立叠滑装件;</b><br>磨宿败育品。 | <b>大 學</b><br>孫師                                                                                                    | 題示選單                                   | 110 學年度第1學期<br>林志隆<br>登 出 |
|-----|---------------------------------------|-------------------------|----------------------------------------------------------------------------------------------------|----------------------------------------|---------------------------|
| 任課教 | 7師:林志隆 上課                             | 時間:(六)A-B 上課:           | 國立臺灣藝術;<br>科目:職場<br><sup>11</sup><br><sup>11</sup><br><sup>11</sup><br><sup>11</sup><br><sup>11</sup><br><sup>11</sup><br><sup>11</sup><br><sup>11</sup> | 大學 ——〇學年度第一學期<br>實習(一) 修課學生一覽表<br>18:9 | 寄信給全班學生)列印此表   回上一頁       |
| 序   | 學號                                    | 姓名                      | 手機                                                                                                    | e-mail                                 | (小中/2010) /2011 图 /4      |
| 1   | 10810501                              | (# <b>80</b> )          |                                                                                                    | 116@gmail.com J. 赤白2男                  | 前歸羅王班字生                   |
| 2   | 10810503                              | 程00                     |                                                                                                    | @gapps.fg.tp.edu.tw                    | 日大學工藝系三                   |
| 3   | 10810508                              | EOD                     |                                                                                                    | s@gmail.com                            | 日大學工藝系三                   |
| 4   | 10850509                              | 根800                    |                                                                                                    | 3@yahoo.com                            | 進學士工藝条三                   |
| 5   | 10950502                              | 周88                     |                                                                                                    | ahoo.com.tw                            | 進學士工藝系二                   |
| 6   | 10950520                              | 300                     |                                                                                                    | 22896@gmail.com                        | 進學士工要系二                   |
|     |                                       |                         |                                                                                                    |                                        |                           |

6. 畫面出現如下圖,請輸入信件主旨、信件內容,完成後點選「寄

送」發送件信件。

| 主旨        | 6.輸入信件主旨           |
|-----------|--------------------|
| 教師email帳號 | cl.lin@ntua.edu.tw |
| 信件內容      | 7.輸入信件內容           |
|           | 8.點選寄送,完成寄信給全班     |

(說明:1.本信件不可夾帶附件2.無法選擇學生3.信件採離峰批次送信(非即時),送信時間約為每日凌晨開始發送)